# How does transferring my depository receipts portfolio to another bank or broker work?

You organize the transfer of your depository receipts portfolio to another bank or broker through your Captin trading account. We also call this 'delivery'. Delivery is done in two stages: First, you add your securities account with your bank or broker. Then, you place an order to transfer your portfolio to this securities account.

## STAGE 1: Add the securities account of your new bank or broker

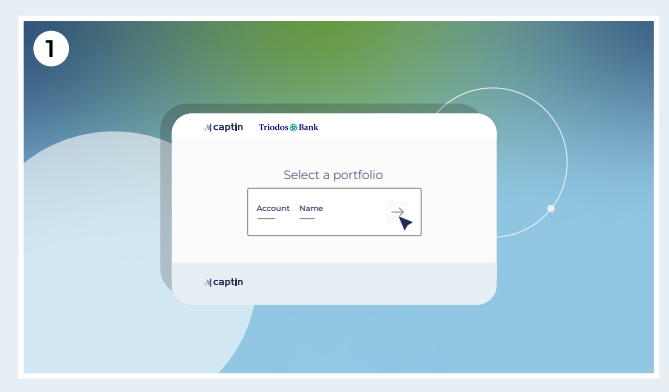

Log in via triodos.captin.com and select your portfolio

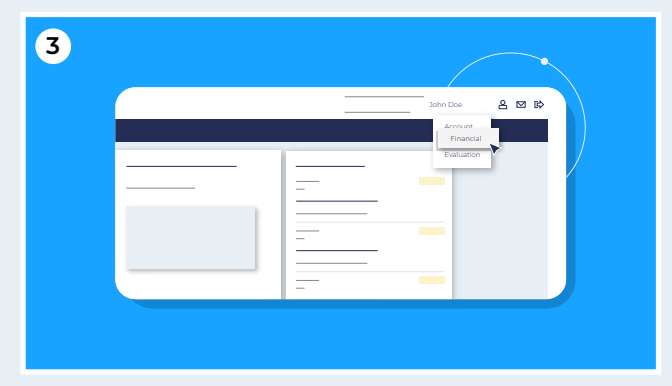

From the dropdown menu, choose 'financial'

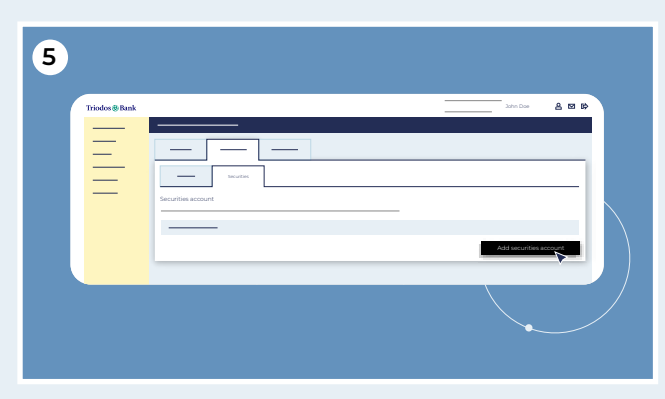

Then click the 'add securities account' button in the lower right corner

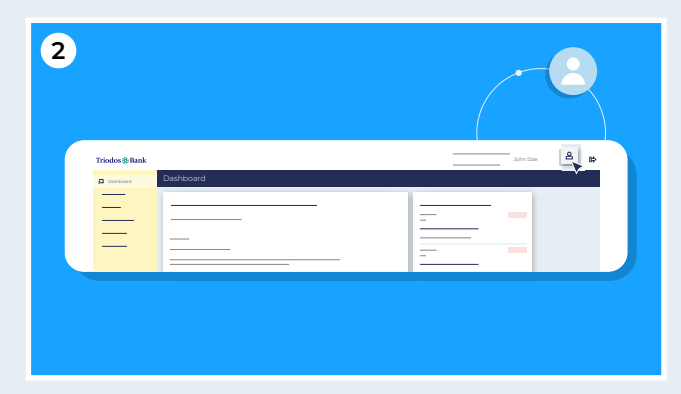

In your trading account dashboard, you click the 'puppet' icon in the upper right corner of the screen, next to your name

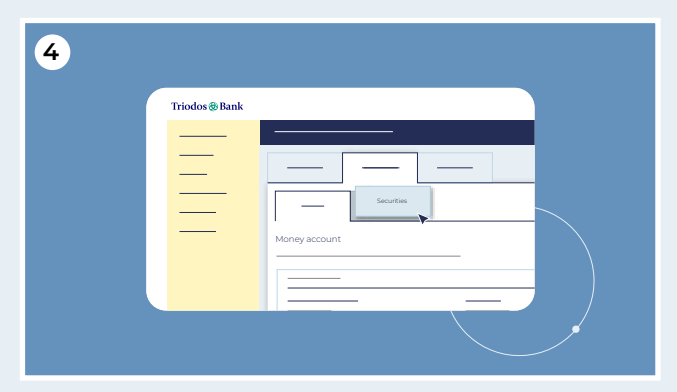

You now enter a new screen. Click the 'securities' tab

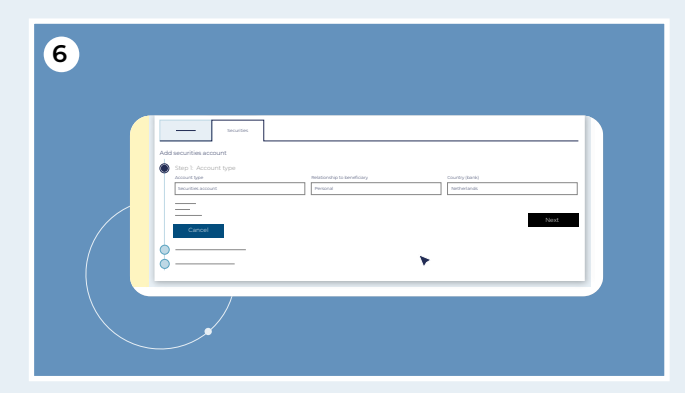

In three steps, you enter the details needed to add your securities account at your bank or broker.

Note that the securities account at your other bank or broker must be in the name of the same person or persons as your current portfolio in the Captin platform.

Triodos 🚷 Bank

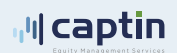

## Step 1 Account type

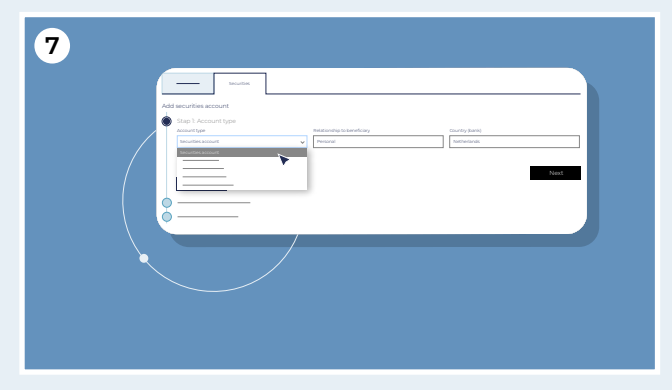

Under 'account type' select 'securities account'

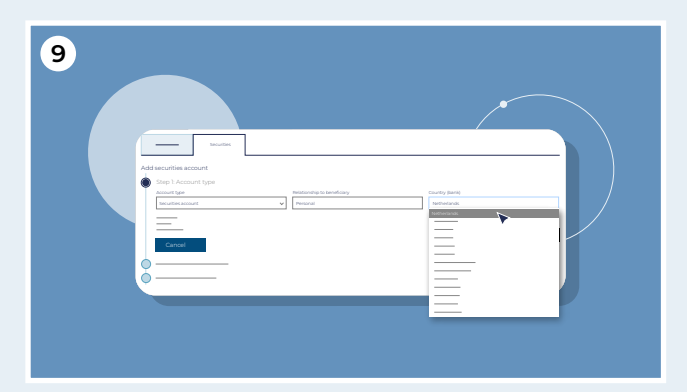

Under 'country' select the country where you have your securities account

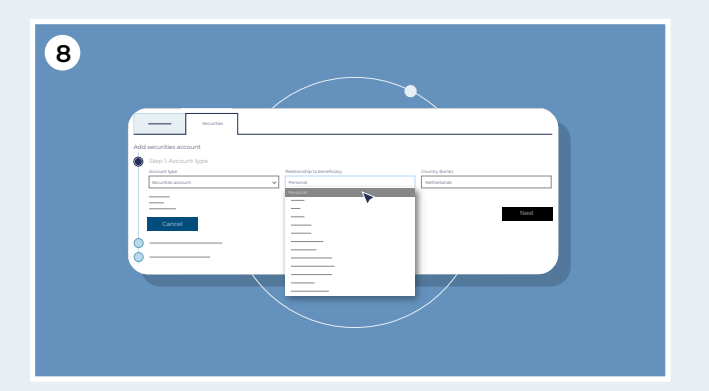

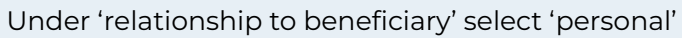

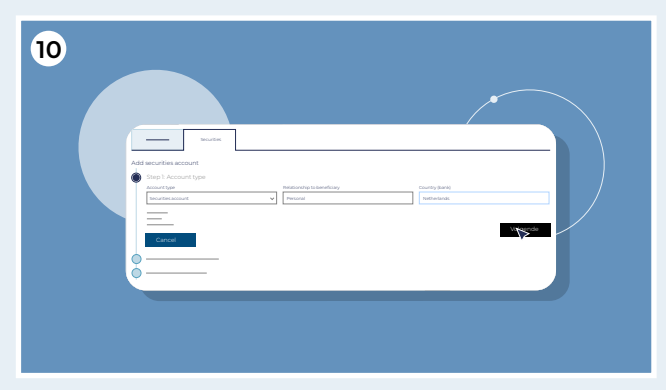

Then click 'next'

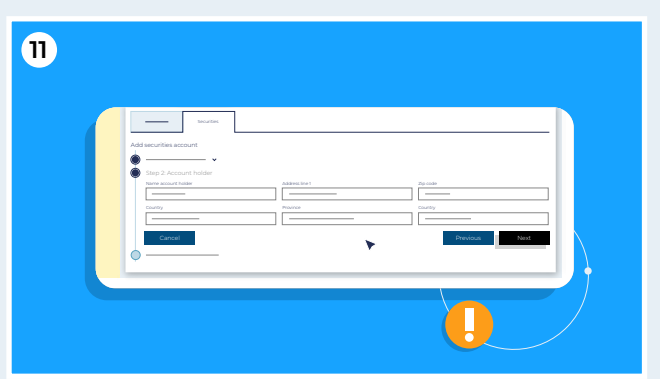

Under 'account holder' you enter your personal details. Note: Your securities account at your other bank or broker must be in the name of the same person or persons as your current portfolio in the Captin platform

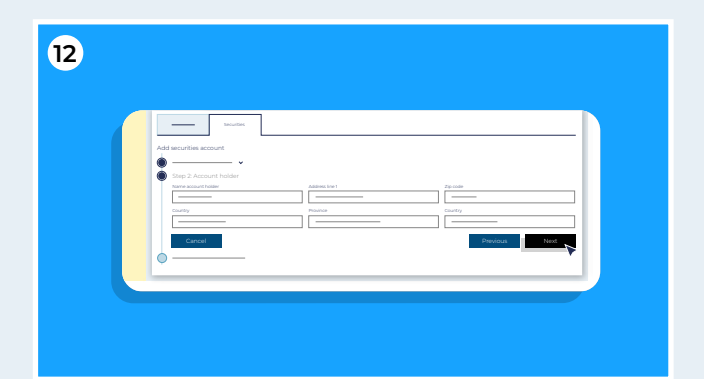

If your details have already been entered, we ask you to check them carefully and adjust them where necessary. If you have completed and checked all the fields, click 'next'

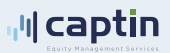

# Step 2 Account holder

## Step 3 Bank account

| 13 |                              |
|----|------------------------------|
|    | South Add securities account |
|    |                              |
|    | Lafer                        |
|    | Cred Philos bd               |
|    |                              |

Under 'securities account number' enter the account number of your securities account at the bank or broker of your choice

| 15 |                                                                                                    |
|----|----------------------------------------------------------------------------------------------------|
|    | Add according accord                                                                                                    |
|    | Dep 3 Berk second     Project     Project     Pro |
|    | Administration         Pp allow         Ta           Training         Ta         Ta           Figure         Ta         Ta                                                                                                    |
|    | Cented Presided East                                                                                                    |
|    |                                                                                                    |

Under 'Swift - BIC' enter the international code of your bank or broker.

If you do not know which code to enter here, ask your bank or broker to provide it to you. You can also find the code on the Internet

| 17 |                                                                                                    |
|----|----------------------------------------------------------------------------------------------------|
|    | Add security                                                                                                    |
|    | Day 1 Berk sector     Ket yang     Ket yang     Ket |
|    |                                                                                                    |
|    | Great Postda                                                                                                    |
|    |                                                                                                    |

All other fields can be left blank. Then click 'next'

| - Budik                                     |             |                          |      |
|---------------------------------------------|-------------|--------------------------|------|
| Add securities account                      |             |                          |      |
| · · ·                                       |             |                          |      |
| Step 3: Bank account<br>Bank account number | Back (same) | Bank contact information |      |
| Test ac                                     |             |                          |      |
| Address line 1                              | Zg.code     | cay                      |      |
| Province .                                  |             |                          |      |
|                                             |             |                          |      |
| Carnoel                                     |             | Previous                 | lest |
|                                             |             |                          |      |

Under 'Bank name' enter the name of your bank or broker

| 16 |                                                                                                    |
|----|----------------------------------------------------------------------------------------------------|
|    |                                                                                                    |
|    | Constant Andrew National National Nationae National National National National National National National      |
|    | Allocity 29 and 29 and 29 and 20 and 20 and |
|    | Const Pacitud I field                                                                                                    |
|    |                                                                                                    |

Under 'Bank contact information' enter the email address or telephone number of your contact person or the department at the bank or broker of your choice charged with receiving and transferring securities

| Sep 1-Security association of the second of the second of |  |
|----------------------------------------------------------------------------------------------------|--|
| Step 2. Actinuit holder                                                                                                    |  |
| Step 3 flark second                                                                                                    |  |
|                                                                                                    |  |
|                                                                                                    |  |
|                                                                                                    |  |

Now you see confirmation of the data you entered. To be sure, check them again and then click 'Submit'

You have now added the new securities account for the delivery of your Triodos Bank Depository Receipts portfolio. You are back at the home screen.

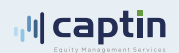

### STAGE 2: Submit the order to deliver your portfolio

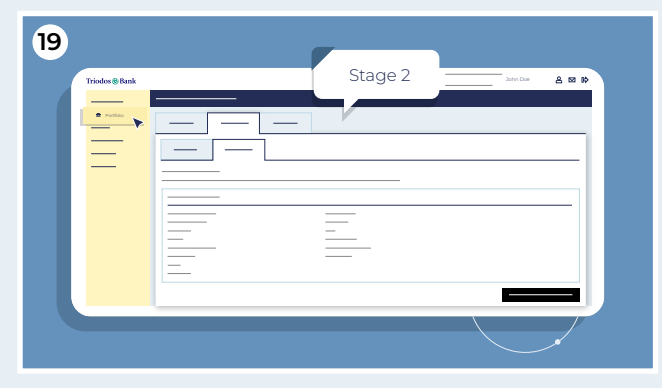

Click 'Portfolio' in the menu to the left to view your depository receipts. You will see a line with your Triodos Bank Depository Receipts

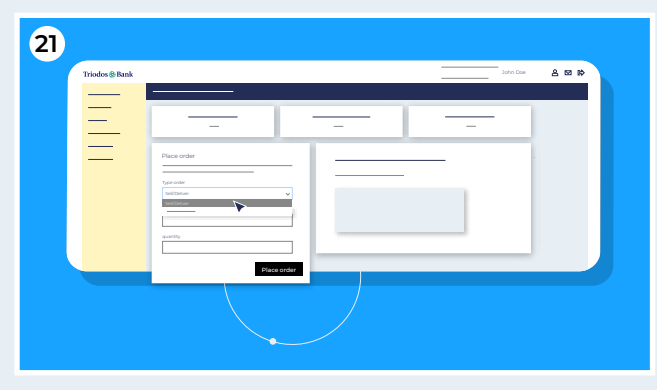

Under Order type, select 'sell/deliver' and under Scenario, select the option 'deliver portfolio to another bank or broker'

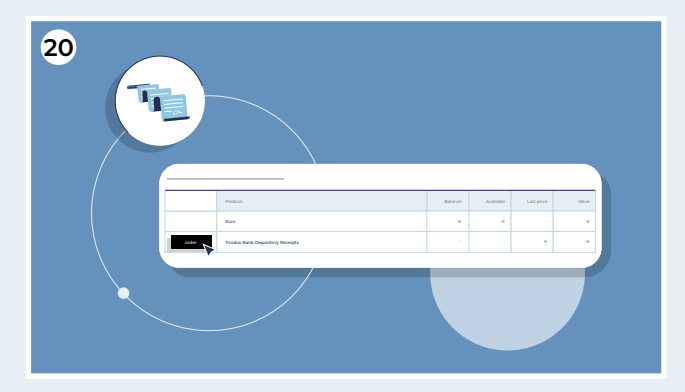

Select your position and click 'order'

| 22             |                                                         |              |      |
|----------------|---------------------------------------------------------|--------------|------|
| Triodos & Bank |                                                         | John Dae 🔒 🛚 | 41 E |
| Ξ              |                                                         | -            |      |
| =              | Place order                                             |              |      |
|                | Sakbalan v Sakalan Deler portida ta kuther lank or take |              |      |
|                |                                                         |              |      |
|                |                                                         |              |      |

Under quantity, enter the number of depository receipts you wish to deliver

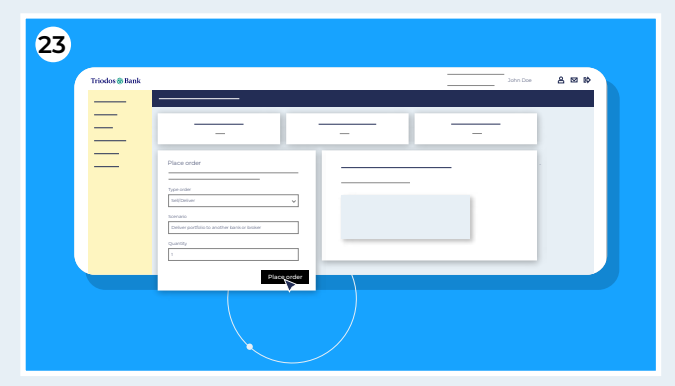

Click 'Submit order'

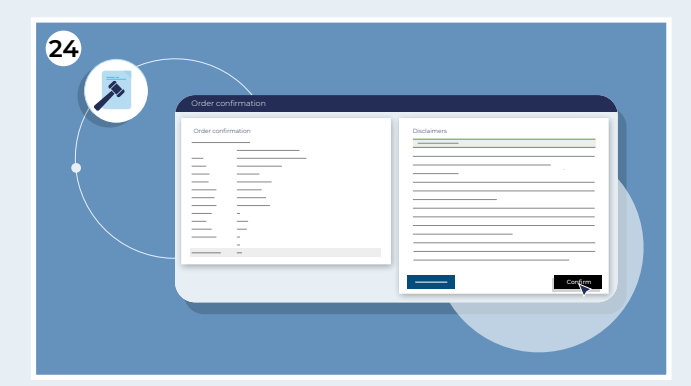

To confirm the order, you must first agree to the required documents. You agree to these documents by placing a check mark. Then click 'Confirm'. You have now submitted your request to deliver

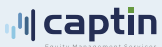

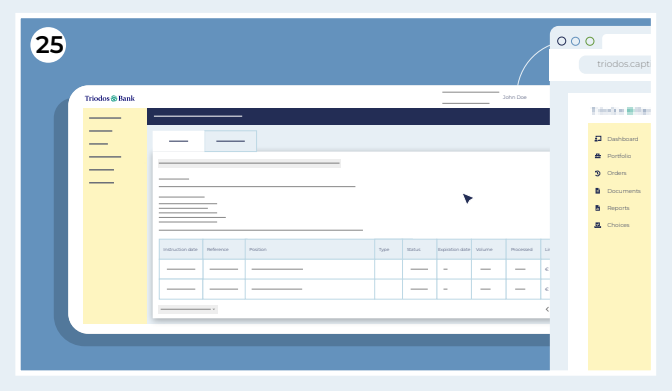

An overview of your order now appears

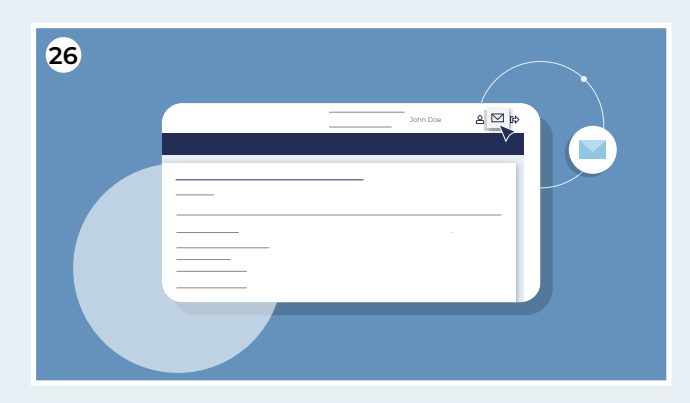

You will receive a confirmation in your Captin Inbox. To find it, go to the envelope at the top right of the screen. You will also receive an email in your own email Inbox

Note that the delivery process may take several days to weeks. The processing time partly depends on your bank or broker. We ask for your kind understanding and patience. Once the delivery process is completed, you will receive a confirmation in your Captin Inbox as well as in your own email Inbox.

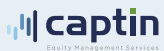